# Catalyst 9800 ワイヤレスコントローラの FlexConnect について

| 内容                          |  |
|-----------------------------|--|
| <u>はじめに</u>                 |  |
| <u>背景説明</u>                 |  |
| <u>前提条件</u>                 |  |
| <u>要件</u>                   |  |
| <u>使用するコンポーネント</u>          |  |
| <u>ネットワーク図</u>              |  |
| <u>コンフィギュレーション</u>          |  |
| <u>WLAN プロファイルの作成/変更</u>    |  |
| <u>ポリシープロファイルの作成/変更</u>     |  |
| <u>ポリシータグの作成/変更</u>         |  |
| <u>Flex プロファイルの作成/変更</u>    |  |
| <u>サイトタグの作成/変更</u>          |  |
| <u>AP へのポリシータグの割り当て</u>     |  |
| <u>AP ごとのポリシータグの割り当て</u>    |  |
| <u>複数の AP へのポリシータグの割り当て</u> |  |
| FlexConnect ACL             |  |
| <u>中央でスイッチされる WLAN</u>      |  |
| ローカルでスイッチされる WLAN           |  |
| <u>ACL が適用されているかどうかの確認</u>  |  |
|                             |  |
| <u>VLAN/インターフェイス設定</u>      |  |
| WLAN 設定                     |  |
| <u>AP の設定</u>               |  |
| タグ設定                        |  |
| <u>プロファイル設定</u>             |  |

# はじめに

このドキュメントでは、9800 ワイヤレスコントローラの FlexConnect 機能とその一般的な設定 について説明します。

#### 背景説明

FlexConnect とは、ワイヤレスクライアントからのトラフィックを AP レベルでネットワークに 直接ルーティングするか(ローカルスイッチング)、9800 コントローラに集中させるか(中央ス イッチング)を決定するアクセスポイント(AP)の機能です。

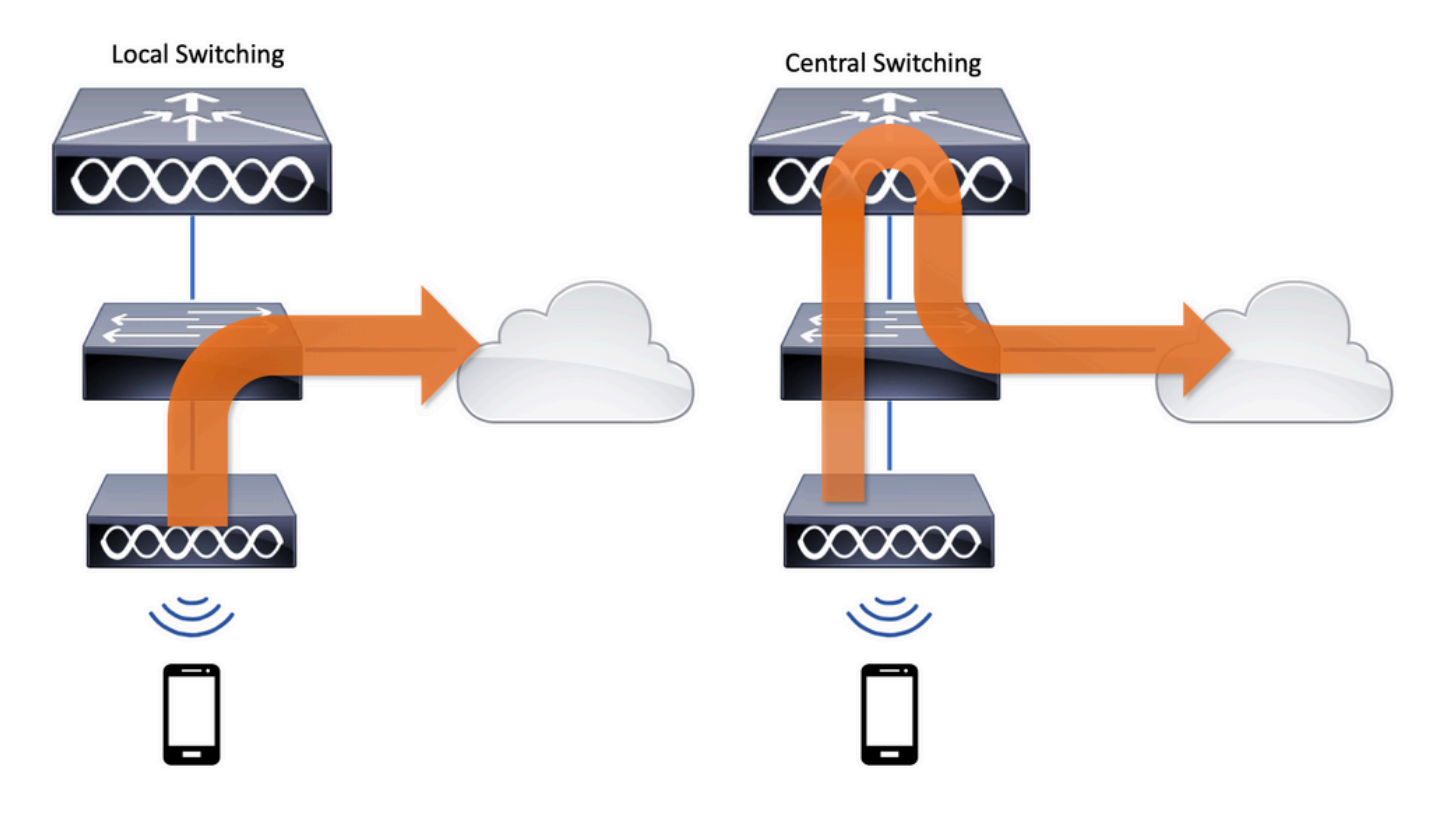

# 前提条件

#### 要件

このドキュメントに関する固有の要件はありません。

使用するコンポーネント

このドキュメントの情報は、次のソフトウェアとハードウェアのバージョンに基づいています。

・ Cisco Catalyst 9800 ワイヤレスコントローラと Cisco IOS®-XE Gibraltar v17.3.x

このドキュメントの情報は、特定のラボ環境にあるデバイスに基づいて作成されました。このド キュメントで使用するすべてのデバイスは、クリアな(デフォルト)設定で作業を開始していま す。本稼働中のネットワークでは、各コマンドによって起こる可能性がある影響を十分確認して ください。

ネットワーク図

このドキュメントは、次のトポロジに基づいています。

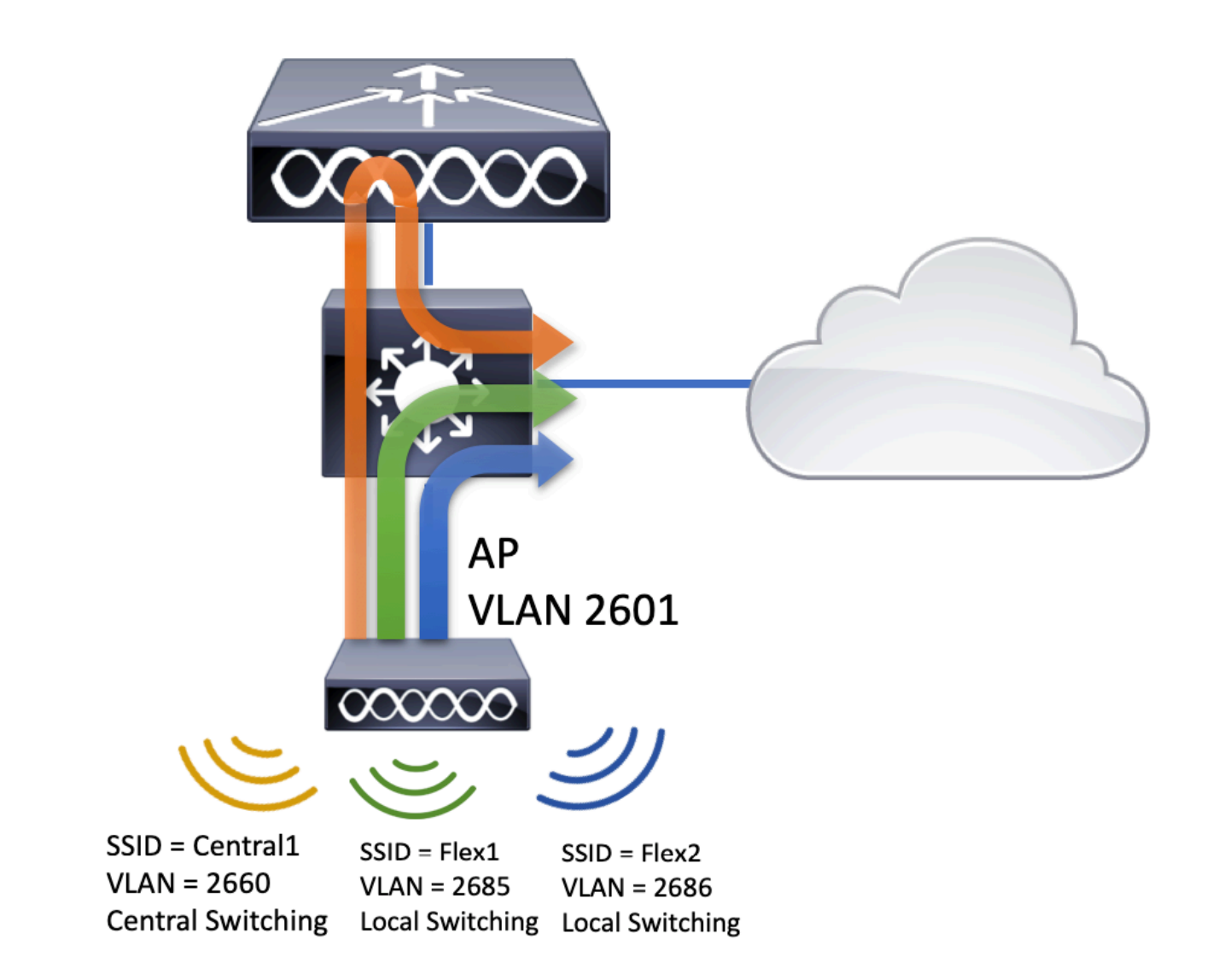

# コンフィギュレーション

次の図は、このドキュメントのシナリオを完了するために必要な設定を視覚的に配置したもので す。

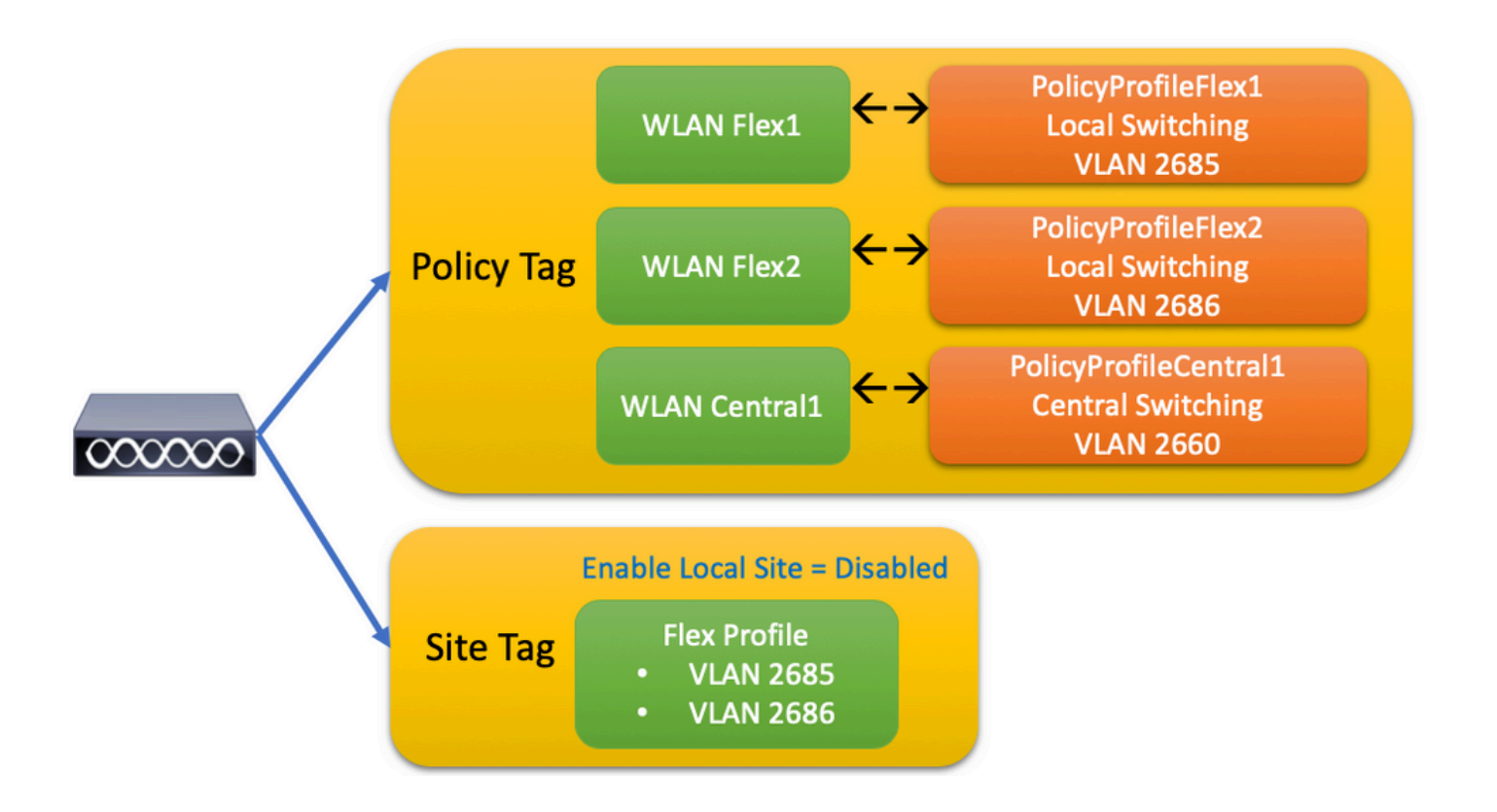

FlexConnect ローカル スイッチング サービスセット識別子(SSID)を設定するための一般的な 手順は、次のとおりです。

- 1. WLAN プロファイルの作成/変更
- 2. ポリシープロファイルの作成/変更
- 3. ポリシータグの作成/変更
- 4. Flex プロファイルの作成/変更
- 5. サイトタグの作成/変更
- 6. AP へのポリシータグの割り当て

以下のセクションでは、それぞれの設定方法について順を追って説明します。

WLAN プロファイルの作成/変更

次の手順に従うと、3 つの SSID を作成できます。

<u>
Create your SSID</u>

| Q Search Menu Items | WIRELESS NETWORKS            |             |              |
|---------------------|------------------------------|-------------|--------------|
| 📰 Dashboard         | + Add X Delete               | Enable WLAN | Disable WLAN |
| Monitoring >        | Number of WLANs selected : 0 |             |              |
| 0                   | Name Name                    | ∽ ID        | ~ SSID       |
| Configuration >     | Flex1                        | 2           | Flex1        |
| ∫ Administration >  | Flex2                        | 3           | Flex2        |
|                     | Central1                     | 4           | Central1     |

# ポリシープロファイルの作成/変更

ステップ1:に移動しConfiguration > Tags & Profiles > Policyます。既存のポリシーの名前を選択するか、 [+追加(+ Add)] をクリックして新しいポリシーを追加します。

| Ad | ld Policy F | Profile           |                           |                   |                                      |                  | ×    |
|----|-------------|-------------------|---------------------------|-------------------|--------------------------------------|------------------|------|
|    | General     | Access Policies   | QOS and AVC               | Mobility          | Advanced                             |                  |      |
|    |             | A Configuring     | in enabled state will res | ult in loss of co | nnectivity for clients associated wi | th this profile. |      |
|    | Name*       |                   | PolicyProfileFlex1        |                   | WLAN Switching Policy                |                  |      |
|    | Descriptio  | n                 | Enter Description         |                   | Central Switching                    | DISABLED         |      |
|    | Status      |                   | ENABLED                   |                   | Central Authentication               | ENABLED          |      |
|    | Passive C   | lient             | DISABLED                  |                   | Central DHCP                         | DISABLED         |      |
|    | Encrypted   | Traffic Analytics | DISABLED                  |                   | Central Association                  | DISABLED         |      |
|    | CTS Poli    | су                |                           |                   | Flex NAT/PAT                         | DISABLED         |      |
|    | Inline Tag  | ging              |                           |                   |                                      |                  |      |
|    | SGACL Er    | nforcement        |                           |                   |                                      |                  |      |
|    | Default SC  | GT                | 2-65519                   |                   |                                      |                  |      |
|    |             |                   |                           |                   |                                      |                  |      |
|    | O Cancel    |                   |                           |                   |                                      | Apply to Dev     | vice |

この警告メッセージCentral Switchingが表示されたら、をクリックYesして設定を続行します。

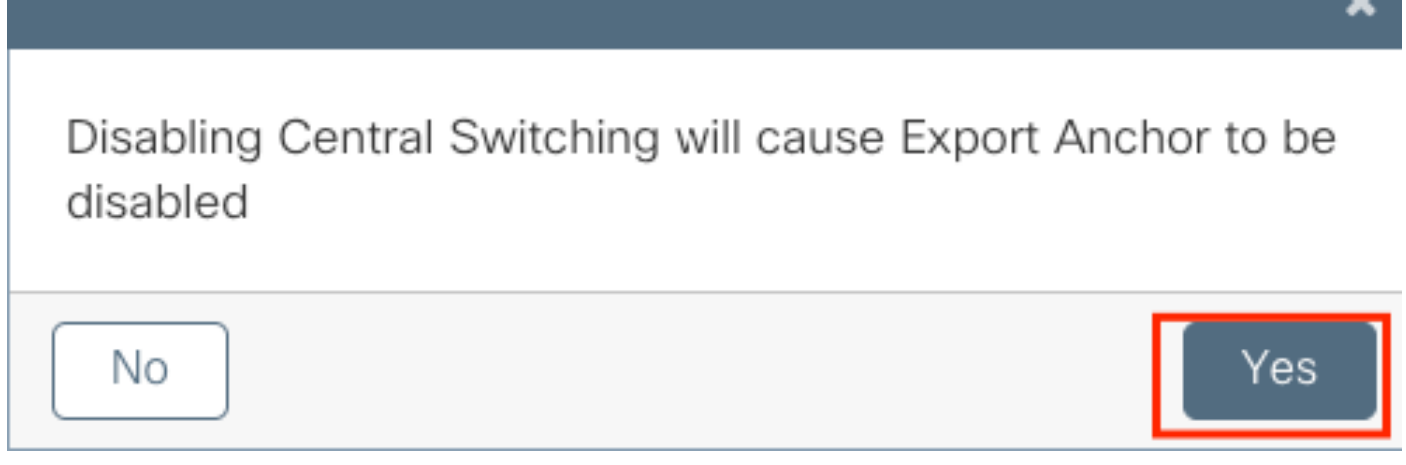

ステップ2:タAccess Policiesブに移動し、VLANを入力します(このVLANは9800 WLCに存在しない ため、ドロップダウンリストに表示されません)。その後、をクリックし Save & Apply to Deviceます。

| ld Policy Pro   | file            |                      |          |             |                   |          |
|-----------------|-----------------|----------------------|----------|-------------|-------------------|----------|
| General         | Access Policies | QOS and AVC          | Mobility | Ad          | vanced            |          |
| WLAN Local F    | Profiling       |                      |          | WLAN ACL    |                   |          |
| HTTP TLV Cach   | ning            |                      |          | IPv4 ACL    | Search or Select  | •        |
| RADIUS Profilin | g               |                      |          | IPv6 ACL    | Search or Select  | •        |
| DHCP TLV Cac    | hing            |                      |          | URL Filters |                   |          |
| Local Subscribe | er Policy Name  | Search or Select 🔻   |          | Pre Auth    | Search or Select  | •        |
| VLAN            |                 |                      |          | Post Auth   | Search or Select  | •        |
| VLAN/VLAN Gr    | oup             | 2685                 |          |             |                   |          |
| Multicast VLAN  |                 | Enter Multicast VLAN |          |             |                   |          |
|                 |                 |                      |          |             |                   |          |
| <b>D</b> Cancel |                 |                      |          |             | 🖹 Save & Apply to | o Device |

ステップ3: PolicyProfileFlex2 について、同じ手順を繰り返します。

| General                                                                                                    | Access Policies                                                                                 | QOS and AVC              | Mobility           | Advanced                                                |                                                                                                    |
|----------------------------------------------------------------------------------------------------|-------------------------------------------------------------------------------------------------|--------------------------|--------------------|---------------------------------------------------------|----------------------------------------------------------------------------------------------------|
|                                                                                                    | A Configuring                                                                                   | in enabled state will re | sult in loss of co | onnectivity for clients a                               | associated with this profile.                                                                                            |
| Name*                                                                                                    |                                                                                                 | PolicyProfileFlex2       |                    | WLAN Switchi                                            | ing Policy                                                                                                    |
| Descriptio                                                                                                    | n                                                                                               | Enter Description        |                    | Central Switchin                                        | ng DISABLED                                                                                                    |
| Status                                                                                                    |                                                                                                 | ENABLED                  |                    | Central Authent                                         | ication                                                                                                    |
| Passive Cl                                                                                                    | lient                                                                                           | DISABLED                 |                    | Central DHCP                                            | DISABLED                                                                                                    |
| Encrypted                                                                                                    | Traffic Analytics                                                                               | DISABLED                 |                    | Central Associa                                         | tion DISABLED                                                                                                    |
| CTS Polic                                                                                                    | су                                                                                              |                          |                    | Flex NAT/PAT                                            | DISABLED                                                                                                    |
| Inline Tag                                                                                                    | ging                                                                                            |                          |                    |                                                         |                                                                                                    |
| SGACL En                                                                                                    | forcement                                                                                       |                          |                    |                                                         |                                                                                                    |
| Default SG                                                                                                    | ЭT                                                                                              | 2-65519                  |                    |                                                         |                                                                                                    |
|                                                                                                    |                                                                                                 |                          |                    |                                                         |                                                                                                    |
|                                                                                                    |                                                                                                 |                          |                    |                                                         |                                                                                                    |
| Cancel                                                                                                    |                                                                                                 |                          |                    |                                                         | Apply to [                                                                                                    |
| Cancel                                                                                                    | rofile                                                                                          |                          |                    |                                                         | Apply to [                                                                                                    |
| Cancel                                                                                                    | rofile                                                                                          |                          | and AVC            | Mobility                                                | Advanced                                                                                                    |
| Cancel<br>d Policy P<br>General                                                                                                    | rofile<br>Access Polici                                                                         | ies QOS a                | and AVC            | Mobility                                                | Apply to D<br>Advanced                                                                                                   |
| Cancel<br>d Policy P<br>General<br>WLAN Loca                                                                                                    | rofile<br>Access Polici<br>I Profiling                                                          | ies QOS a                | and AVC            | Mobility<br>WL/                                         | Apply to D<br>Advanced                                                                                                   |
| Cancel<br>d Policy P<br>General<br>WLAN Loca                                                                                                    | rofile<br><u>Access Polici</u><br>I <b>Profiling</b><br>aching                                  | es QOS a                 | and AVC            | Mobility<br>WL/<br>IPv4                                 | Advanced Advanced AN ACL Search or Select                                                                                |
| Cancel<br>C Policy P<br>General<br>MLAN Loca<br>HTTP TLV Ca<br>RADIUS Profi                                                                          | rofile<br><u>Access Polici</u><br>Il <b>Profiling</b><br>aching<br>ling                         | ies QOS a                | and AVC            | Mobility<br>WL<br>IPv4<br>IPv6                          | Advanced Advanced AN ACL ACL Search or Select ACL Search or Select                                                       |
| D Cancel<br>d Policy P<br>General<br>WLAN Loca<br>HTTP TLV Ca<br>RADIUS Profi<br>DHCP TLV Ca                                                         | rofile<br><u>Access Polici</u><br>Il Profiling<br>aching<br>ling<br>aching<br>iber Policy Name  | es QOS a                 | and AVC            | Mobility<br>WL/<br>IPv4<br>IPv6                         | Advanced<br>Advanced<br>AN ACL<br>ACL Search or Select •<br>ACL Search or Select •                                       |
| D Cancel<br>d Policy P<br>General<br>WLAN Loca<br>HTTP TLV Ca<br>RADIUS Profi<br>DHCP TLV Ca<br>Local Subscri                                        | rofile<br>Access Polici<br>Il Profiling<br>aching<br>aching<br>iber Policy Name                 | ies QOS a                | and AVC            | Mobility<br>WL/<br>IPv4<br>IPv6<br>URL<br>Pre /         | Advanced<br>AN ACL<br>ACL Search or Select •<br>ACL Search or Select •<br>ACL Search or Select •                         |
| D Cancel<br>d Policy P<br>General<br>WLAN Loca<br>HTTP TLV Ca<br>RADIUS Profi<br>DHCP TLV Ca<br>Local Subscri<br>VLAN                                | rofile<br>Access Polici<br>Il Profiling<br>aching<br>ling<br>aching<br>iber Policy Name         | es QOS a                 | and AVC            | Mobility<br>WL/<br>IPv4<br>IPv6<br>URL<br>Pre /<br>Post | Advanced<br>Advanced<br>AN ACL<br>ACL Search or Select •<br>ACL Search or Select •<br>Filters<br>Auth Search or Select • |
| D Cancel<br>d Policy P<br>General<br>WLAN Loca<br>HTTP TLV Ca<br>RADIUS Profi<br>DHCP TLV Ca<br>Local Subscri<br>VLAN                                | rofile<br>Access Polici<br>Il Profiling<br>aching<br>aching<br>iber Policy Name<br>Group        | es QOS a                 | elect              | Mobility<br>WL/<br>IPv4<br>IPv6<br>URL<br>Pre /<br>Post | Advanced<br>Advanced<br>AN ACL<br>ACL Search or Select •<br>ACL Search or Select •<br>ACL Search or Select •             |
| D Cancel<br>d Policy P<br>General<br>WLAN Loca<br>HTTP TLV Ca<br>ADIUS Profi<br>DHCP TLV Ca<br>.ocal Subscri<br>VLAN<br>/LAN/VLAN (<br>Aulticast VLA | rofile<br>Access Polici<br>I Profiling<br>aching<br>ling<br>aching<br>iber Policy Name<br>Group | es QOS a                 | elect<br>cast VLAN | Mobility<br>WL/<br>IPv4<br>IPv6<br>URL<br>Pre /<br>Post | Advanced<br>AN ACL<br>ACL Search or Select •<br>ACL Search or Select •<br>Filters<br>Auth Search or Select •             |

ステップ 4:中央でスイッチングされる SSID の場合、必要な VLAN が 9800 WLC に存在するこ

とを確認し、存在しない場合は作成します。

◇ 注:ローカルでスイッチングされる WLAN を持つ FlexConnect AP の場合は、トラフィッ クが AP でスイッチングされ、クライアントからの DHCP 要求は AP インターフェイスに よって有線ネットワークに直接送信されます。AP ではクライアントサブネットに SVI がな いため、DHCP プロキシを実行できません。そのため、[ポリシープロファイル(Policy Profile)]>[詳細設定(Advanced)] タブの DHCP リレー設定(DHCP サーバーの IP アド レス)は、ローカルでスイッチングされる WLAN については意味を持ちません。これらの シナリオでは、スイッチポートでクライアント VLAN を許可する必要があり、その場合、 DHCP サーバーが別の VLAN にあるときは、クライアント SVI/デフォルトゲートウェイで IP ヘルパーを設定して、クライアントからの DHCP 要求の送信先を認識できるようにする 必要があります。

#### クライアントの VLAN の宣言

ステップ 5:中央 SSID のポリシープロファイルを作成します。

に移動しConfiguration > Tags & Profiles > Policyます。既存の名前を選択するか、をクリックして新しい名前 を追加します+ Add。

| dd Policy Prof  | ile                |                             |               |                            |                     | ×               |
|-----------------|--------------------|-----------------------------|---------------|----------------------------|---------------------|-----------------|
| General         | Access Policies    | QOS and A                   | VC            | Mobility                   | Advanced            |                 |
|                 | A Configuring in e | nabled state will result in | loss of conne | ectivity for clients assoc | iated with this pro | file.           |
| Name*           | F                  | PolicyProfileCentral1       |               | WLAN Switching P           | Policy              |                 |
| Description     | E                  | inter Description           |               | Central Switching          |                     |                 |
| Status          | EN                 | ABLED                       |               | Central Authentication     | on 🗹                | •               |
| Passive Client  |                    | DISABLED                    |               | Central DHCP               |                     |                 |
| Encrypted Tra   | ffic Analytics     | DISABLED                    |               | Central Association        | $\checkmark$        |                 |
| CTS Policy      |                    |                             |               | Flex NAT/PAT               |                     |                 |
| Inline Tagging  |                    |                             |               |                            |                     |                 |
| SGACL Enforc    | cement             |                             |               |                            |                     |                 |
| Default SGT     | -                  | 2-65519                     |               |                            |                     |                 |
|                 |                    |                             |               |                            |                     |                 |
| <b>D</b> Cancel |                    |                             |               |                            | 📔 Save 8            | Apply to Device |

| Add Policy Profile           |                      |          |                         | ×         |
|------------------------------|----------------------|----------|-------------------------|-----------|
| General Access Policies      | QOS and AVC          | Mobility | Advanced                |           |
| WLAN Local Profiling         |                      | WL       | AN ACL                  |           |
| HTTP TLV Caching             |                      | IPv4     | 4 ACL Search or Select  | •         |
| RADIUS Profiling             |                      | IPv6     | 6 ACL Search or Select  | •         |
| DHCP TLV Caching             |                      | UR       | L Filters               |           |
| Local Subscriber Policy Name | Search or Select 🔻   | Pre      | Auth Search or Select   | •         |
| VLAN                         |                      | Pos      | t Auth Search or Select |           |
| VLAN/VLAN Group              | VLAN2660             |          |                         |           |
| Multicast VLAN               | Enter Multicast VLAN |          |                         |           |
|                              |                      |          |                         |           |
| Cancel                       |                      |          | 📋 Save & Apply          | to Device |

### 結果として、3つのポリシープロファイルが存在します。

|   | Policy Profile Name v 0 | Description |
|---|-------------------------|-------------|
|   | PolicyProfileFlex1      |             |
|   | PolicyProfileFlex2      |             |
|   | PolicyProfileCentral1   |             |
| ≪ | 1    ▶    ▶             |             |

CLI :

# config t
# vlan 2660
# exit
# wireless profile policy PolicyProfileFlex1
# no central switching
# vlan 2685
# no shutdown
# exit
# wireless profile policy PolicyProfileFlex2
# no central switching

# no shutdown
# exit
# wireless profile policy PolicyProfileCentral1
# vlan VLAN2660
# no shutdown
# end

ポリシータグの作成/変更

# vlan 2686

ポリシータグは、どの SSID がどのポリシープロファイルに関連付けられるかを指定できる要素 です。

ステップ1:に移動しConfiguration > Tags & Profiles > Tags > Policyます。既存の名前を選択するか、をクリックして新しい名前を追加します+ Add。

| Q Search Menu Items   | Manage Tags  |          |    |    |  |
|-----------------------|--------------|----------|----|----|--|
| Dashboard             | Policy       | Site     | RF | AP |  |
| Monitoring >          | + Add        | × Delete |    |    |  |
| 🔾 Configuration >     | Policy Tag N | Name     |    |    |  |
| رِنَ Administration ، | PT1          |          |    |    |  |
| Troubleshooting       | PT2          |          |    |    |  |
|                       | PolTag1      |          |    |    |  |
|                       | new-policy   |          |    |    |  |

ステップ 2: Policy Tagの内部で、をクリック<sub>+Add</sub>し、ドロップダウンリストから、Policy Tagに 追加するWLAN Profile名前と、リンク先Policy Profileの名前を選択します。その後、チェックマークを クリックします。

| Add Policy Tag   |                     |        |                 | ×                        |
|------------------|---------------------|--------|-----------------|--------------------------|
| Name*            | PolicyTag1          |        |                 |                          |
| Description      | Enter Description   |        |                 |                          |
| + Add X Del      |                     |        |                 |                          |
| WLAN Profile     |                     | $\sim$ | Policy Profile  | ~                        |
|                  | 10 🔻 items per page |        |                 | No items to display      |
| Cancel           |                     |        |                 | Save & Apply to Device   |
| Add Policy Tag   |                     |        |                 | ×                        |
| Name*            | PolicyTag1          |        |                 |                          |
| Description      | Enter Description   |        |                 |                          |
| + Add X Dei      |                     |        |                 |                          |
| WLAN Profile     |                     | $\sim$ | Policy Profile  | *                        |
|                  | 10 🔻 items per page |        |                 | No items to display      |
| Map WLAN and Pol | icy                 |        |                 |                          |
| WLAN Profile*    | Flex1               |        | Policy Profile* | PolicyProfileFlex 1      |
|                  | l                   | ×      | ~               |                          |
| Cancel           |                     |        |                 | 🖹 Save & Apply to Device |

3つのSSIDに対して同じ手順を繰り返し、その後でクリックSave & Apply to Deviceします。

| Add Policy Tag |                     |   |                     |                          | × |
|----------------|---------------------|---|---------------------|--------------------------|---|
| Name*          | PolicyTag1          |   |                     |                          |   |
| Description    | Enter Description   |   |                     |                          |   |
| + Add X Dele   |                     |   |                     |                          |   |
| WLAN Profile   |                     | ~ | Policy Profile      |                          | ~ |
| Flex1          |                     |   | PolicyProfileFlex1  |                          |   |
| Flex2          |                     |   | PolicyProfileFlex2  |                          |   |
| Central1       |                     |   | PolicyProfileCentra | 11                       |   |
|                | 10 🔻 items per page |   |                     | 1 - 3 of 3 items         |   |
| Cancel         |                     |   |                     | 🖹 Save & Apply to Device |   |

CLI :

# config t

```
# wireless tag policy PolicyTag1
# wlan Flex1 policy PolicyProfileFlex1
# wlan Flex2 policy PolicyProfileFlex2
# wlan Central1 policy PolicyProfileCentral1
# end
```

Flex プロファイルの作成/変更

このドキュメントで使用されるトポロジでは、ローカルスイッチングに 2 つの異なる VLAN による 2 つの SSID があることに注意してください。 Flex プロファイルでは、AP の VLAN(ネイティブ VLAN)と、その AP が認識する必要のある他の VLAN(この場合は SSID によって使用される VLAN)を指定します。

ステップ1:新しいConfiguration > Tags & Profiles > Flexファイルを作成するか、既存のファイルを変更します。

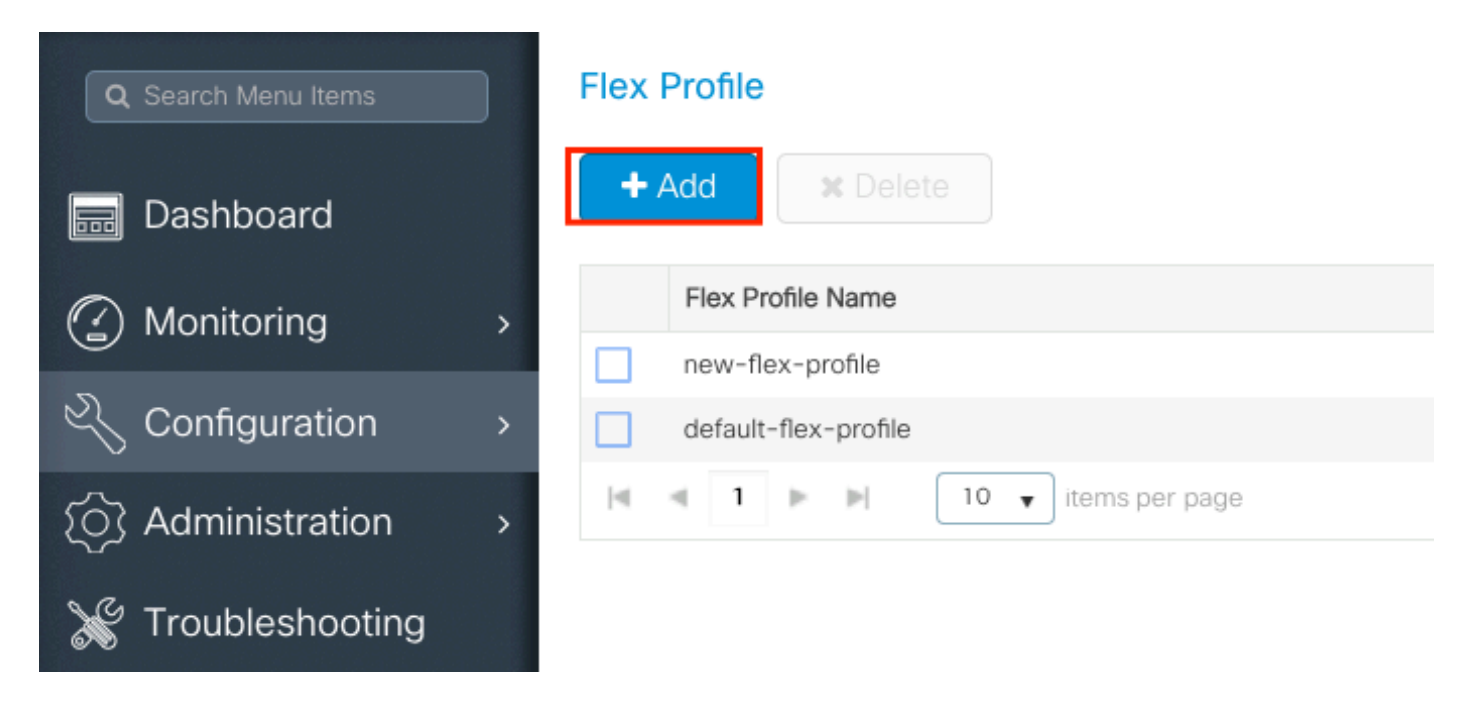

ステップ 2:Flex プロファイルの名前を定義し、AP の VLAN(ネイティブ VLAN ID)を指定します。

| Add Flex Profile         |                       |                   |                | ×                        |
|--------------------------|-----------------------|-------------------|----------------|--------------------------|
| General Local            | Authentication Policy | ACL VLAN          |                |                          |
| Name*                    | FlexProfileLab        | Multicast Overri  | dden Interface |                          |
| Description              | Enter Description     | Fallback Radio S  | Shut           |                          |
| Native VLAN ID           | 2601                  | Flex Resilient    |                |                          |
|                          |                       | ARP Caching       |                |                          |
| HTTP Proxy Port          | 0                     | Efficient Image U | Jpgrade        |                          |
| HTTP-Proxy IP<br>Address | 0.0.0.0               | Office Extend A   | P              |                          |
| CTS Policy               |                       | Join Minimum L    | atency         |                          |
| Inline Tagging           |                       |                   |                |                          |
| SGACL Enforcement        |                       |                   |                |                          |
| CTS Profile Name         | default-sxp-profile x |                   |                |                          |
| Cancel                   |                       |                   |                | 🖹 Save & Apply to Device |

ステップ3:タvLANブに移動し、必要なVLANを指定します。

このシナリオでは、VLAN 2685 と VLAN 2686 にクライアントが存在します。これらの VLAN は 9800 WLC には存在しません。これらの VLAN を Flex プロファイルに追加して AP に存在させま す。

| General       Local Authentication       Policy ACL       VLAN         + Add       * Delete         VLAN Name       ID       ACL Name         I       0       II       10         No items to display       No items to display       Save & Apply to Device |
|----------------------------------------------------------------------------------------------------|
| + Add       ★ Delete         VLAN Name       ID       ▲ ACL Name         I       ID       → ACL Name         I       ID       → items per page         No items to display       No items to display                                                         |
| VLAN Name VD ACL Name V<br>VLAN Name VD ACL Name V<br>No items per page<br>No items to display<br>Save & Apply to Device                                                                                                    |
| Image: No items per page         No items to display         Image: Save & Apply to Device                                                                                                    |
| Cancel                                                                                                    |
| Cancel                                                                                                    |
|                                                                                                    |
|                                                                                                    |
|                                                                                                    |
|                                                                                                    |
| VLAN Name" Vian-name                                                                                                    |
|                                                                                                    |
| VLAN Id* 2685                                                                                                    |
|                                                                                                    |
| ACL Name Select ACL 🔹                                                                                                    |
|                                                                                                    |
| Save 5 Cancel                                                                                                    |
|                                                                                                    |
|                                                                                                    |

≫ 注:ポリシープロファイルを作成したときに VLAN ID ではなく VLAN 名を選択した場合は、Flex プロファイルでの VLAN 名がまったく同じであることを確認してください。

#### 必要な VLAN について、同じ手順を繰り返します。

| Add | Flex Profi | le         |           |      |             |                  |
|-----|------------|------------|-----------|------|-------------|------------------|
| G   | eneral     | Local Auti | nenticati | ion  | Policy      | ACL VLAN         |
|     | Add        | X Delete   |           |      |             |                  |
|     | VLAN Name  | 9          | ~ ID      | ~    | ACL Name    | ~                |
|     | VLAN2685   |            | 2685      | 5    |             |                  |
|     | VLAN2686   |            | 2686      | 5    |             |                  |
| 14  | ≪ 1 ⇒      | - H        | 10 🔻      | iten | ns per page |                  |
|     |            |            |           |      |             | 1 - 2 of 2 items |
|     |            |            |           |      |             |                  |
| C   | Cancel     |            |           |      |             |                  |
|     |            |            |           |      |             |                  |

中央スイッチングに使用される VLAN は、AP がそれを認識する必要がないため、追加されてい ないことに注意してください。 CLI :

# config t

# wireless profile flex FlexProfileLab
# native-vlan-id 2601
# vlan-name VLAN2685
# vlan-id 2685
# vlan-name VLAN2686
# vlan-id 2686
# end

### サイトタグの作成/変更

サイトタグは、AP に割り当てられる AP Join または Flex プロファイルを指定できる要素です。

ステップ1:に移動しConfiguration > Tags & Profiles > Tags > Siteます。 既存の名前を選択するか、をクリックして新しい名前を追加します+ Add。

| Q Search Menu Items | Manage Tags   |     |    |    |  |
|---------------------|---------------|-----|----|----|--|
| Dashboard           | Policy        | ite | RF | AP |  |
| Monitoring          | + Add × Dele  |     |    |    |  |
| Configuration       | Site Tag Name |     |    |    |  |
|                     | ST1           |     |    |    |  |

ステップ 2: Site Tag内で、オプションを無効にします(Enable Local Site Enable Local Site オプションが無 効になっているSite Tagを受信するAPはすべてFlexConnectモードに変換されます)。無効にする と、を選択することもできFlex Profileます。その後、クリックSave & Apply to Deviceします。

| Add Site Tag       |                    |   |
|--------------------|--------------------|---|
| Name*              | FlexSite1          |   |
| Description        | Enter Description  |   |
| AP Join Profile    | default-ap-profile | • |
| Flex Profile       | FlexProfileLab     | • |
| Control Plane Name |                    | • |
| Enable Local Site  |                    |   |
| Cancel             |                    |   |

#### CLI :

| # | config t                               |
|---|----------------------------------------|
| # | wireless tag site FlexSite1            |
| # | <pre>flex-profile FlexProfileLab</pre> |
| # | no local-site                          |

# AP へのポリシータグの割り当て

ポリシータグを AP に直接割り当てるか、同じポリシータグを AP のグループに同時に割り当て ることができます。どちらでも自由に選択できます。

# AP ごとのポリシータグの割り当て

に移動しConfiguration > Wireless > Access Points > AP name > General > Tagsます。ドロップダウンリストからSite、 目的のタグを選択し、をクリックUpdate & Apply to Deviceします。

#### Edit AP

| General       | Interfaces                            | High Availability                          | Inver | ntory     | Advanced             |         |                                 |
|---------------|---------------------------------------|--------------------------------------------|-------|-----------|----------------------|---------|---------------------------------|
| General       |                                       |                                            |       | Version   | n                    |         |                                 |
| AP Name*      |                                       | AP1702-05                                  |       | Primary   | Software Version     | 1       | 6.10.1.0                        |
| Location*     |                                       | karlcisn-WS                                |       | Predow    | nloaded Status       | Ν       | I/A                             |
| Base Radio M  | 1AC                                   | 0000000000000000                           |       | Predow    | nloaded Version      | N       | I/A                             |
| Ethernet MAG  | 2                                     | 00f                                        |       | Next Re   | etry Time            | N       | I/A                             |
| Admin Status  | 1                                     | Enabled •                                  |       | Boot Ve   | ersion               | 1       | 5.3.0.0                         |
| AP Mode       |                                       | Flex •                                     |       | IOS Ver   | rsion                | 1       | 5.3(3)JPG1\$                    |
| Operation Sta | atus                                  | Registered                                 |       | Mini IOS  | S Version            | 0       | .0.0.0                          |
| Fabric Status |                                       | Disabled                                   |       | IP Con    | fig                  |         |                                 |
| Tags          |                                       |                                            |       | CAPWA     | AP Preferred Mode    | Not Cor | nfigured                        |
|               |                                       |                                            |       | DHCP I    | Pv4 Address          | 172.16  | 1.110                           |
| A Changing    | Tags will cause t<br>association with | the AP to momentarily lose the Controller. |       | Static IF | P (IPv4/IPv6)        |         |                                 |
|               |                                       |                                            | 1     | Time S    | Statistics           |         |                                 |
| Policy        |                                       | PolicyTag1 •                               |       | Up Tim    | е                    |         | 6 days 20 hrs                   |
| Site          |                                       | FlexSite1                                  |       |           |                      |         | 27 mins 53 secs                 |
| RF            |                                       | default-rf-tag 🔹                           |       | Control   | ler Association Late | ncy     | 5 days 18 hrs 0<br>mins 30 secs |
|               |                                       |                                            |       |           |                      |         |                                 |
|               |                                       |                                            |       |           |                      |         |                                 |
|               |                                       |                                            |       |           |                      |         |                                 |
|               |                                       |                                            |       |           |                      |         |                                 |
|               |                                       |                                            |       |           |                      |         |                                 |
|               |                                       |                                            |       |           |                      |         |                                 |
|               |                                       |                                            |       |           |                      |         |                                 |
| Cancel        |                                       |                                            |       |           |                      | Ē       | Lindate & Apply to D            |

×

注:APがローカルモード(またはその他のモード)に設定されていて、オプションが無効に なっているサイトタグを取得する場合はEnable Local Site、APがリブートし、FlexConnectモー ドに戻ります。

CLI :

# config t
# ap <ethernet-mac-addr>
# site-tag <site-tag-name>
# end

複数の AP へのポリシータグの割り当て

に移動しConfiguration > Wireless Setup > Advanced > Start Nowます。

<u>:</u>=Tag APsアイコンをクリックし、その後、タグを割り当てるAPのリストを選択します(APのリスト をフィルタリングするには、AP name[またはその他のフィールド]の横にある下向き矢印をクリック します)。 Number of APs: 2

Selected Number of APs: 2

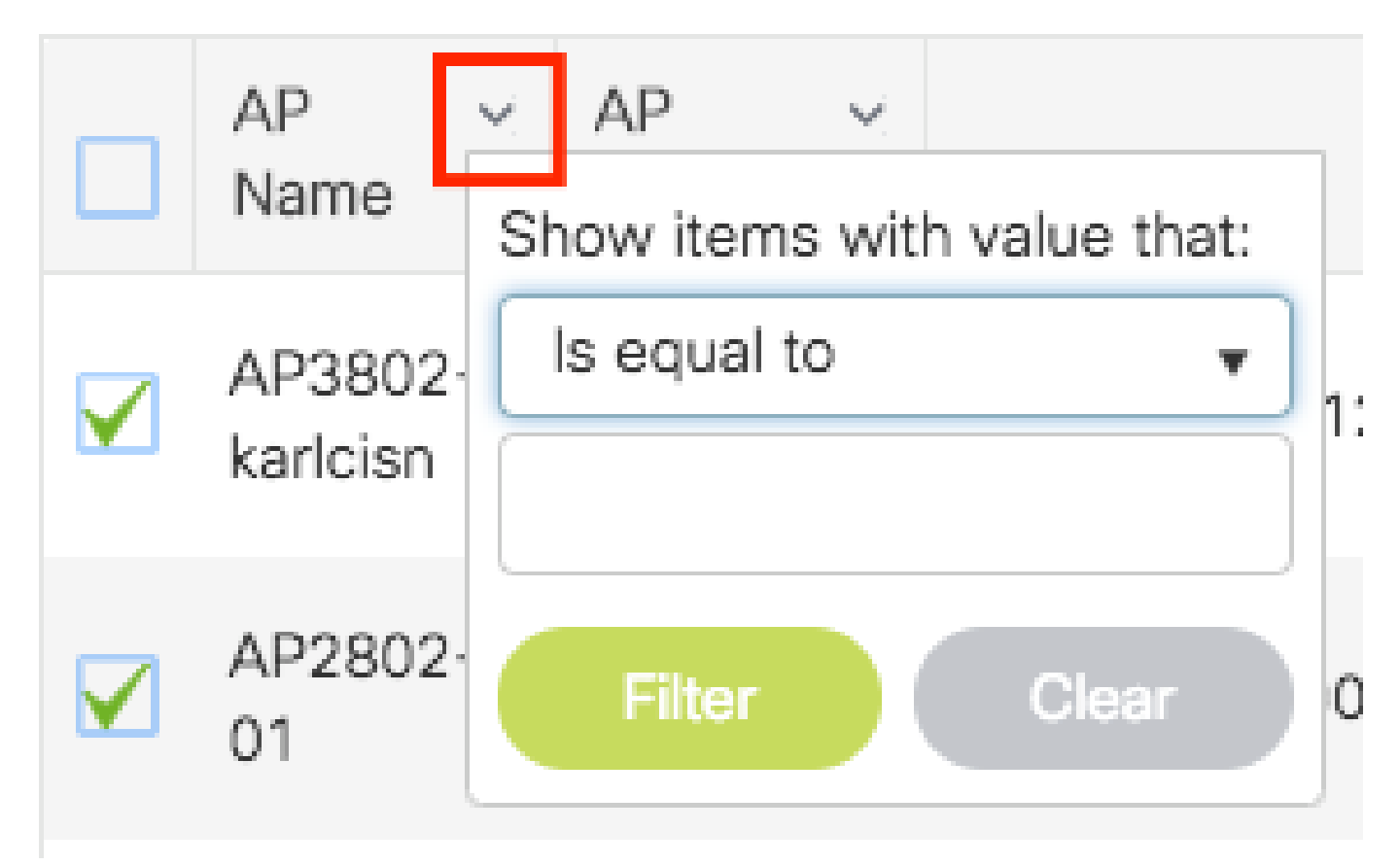

目的の AP を選択したら、[+ APのタグ付け(+ Tag APs)] をクリックします。

Advanced Wireless Setup

| - 1      | Tags & Profiles                      |   |             | Selec | ted Nur         | nber o   | of APs: 2                |                  |              |                   |                       |                                  |                                  |                                  |                     |   |         |        |                       |
|----------|--------------------------------------|---|-------------|-------|-----------------|----------|--------------------------|------------------|--------------|-------------------|-----------------------|----------------------------------|----------------------------------|----------------------------------|---------------------|---|---------|--------|-----------------------|
| <b>0</b> | WLAN Profile                         |   | +           |       | AP<br>Name      | ~        | AP ~<br>Model            | AP MAC ~         | AP ∨<br>Mode | Admin ~<br>Status | Operation ~<br>Status | Policy ~<br>Tag                  | Site ~<br>Tag                    | RF ∽<br>Tag                      | Location            | ~ | Country | ~ 1    | Hyperlocati<br>Method |
| <b>0</b> | Policy Profile                       |   | +           |       | AP38<br>karlcis | )2-<br>n | AIR-<br>AP3802I-<br>A-K9 | 0042.68c6.4120   | Local        | Disabled          | Registered            | Location-<br>typical-<br>density | Location-<br>typical-<br>density | Location-<br>typical-<br>density | default<br>location |   | MX      | ι      | .ocal                 |
| <b>0</b> | Policy Tag 🛛 🧬                       | ≡ | +           |       | AP280<br>01     | )2-      | AIR-<br>AP2802I-<br>B-K9 | 2c5a.0f40.6900   | Local        | Enabled           | Registered            | PT1                              | default-<br>site-tag             | default-<br>rf-tag               | CALO                |   | US      | ι      | .ocal                 |
| <b>0</b> | AP Join Profile                      |   | +           | 14    |                 | 1        | 10                       | ▼ items per page |              |                   |                       |                                  |                                  |                                  |                     |   | 1 -     | 2 of 2 | items (               |
| A        | Flex Profile                         |   | +           | _     |                 |          |                          |                  |              |                   |                       |                                  |                                  |                                  |                     |   |         |        | _                     |
| Υ I      |                                      |   |             |       |                 |          |                          |                  |              |                   |                       |                                  |                                  |                                  |                     |   |         |        |                       |
| <b>0</b> | Site Tag 🛛 🖉                         |   | +           |       |                 |          |                          |                  |              |                   |                       |                                  |                                  |                                  |                     |   |         |        |                       |
| <b>9</b> | Site Tag 🕜                           |   | +           |       |                 |          |                          |                  |              |                   |                       |                                  |                                  |                                  |                     |   |         |        |                       |
| 0<br>0   | Site Tag 🕜                           | = | +           |       |                 |          |                          |                  |              |                   |                       |                                  |                                  |                                  |                     |   |         |        |                       |
| 0<br>0   | Site Tag 🖋<br>RF Profile<br>RF Tag 🧳 |   | +<br>+<br>+ |       |                 |          |                          |                  |              |                   |                       |                                  |                                  |                                  |                     |   |         |        |                       |
| 0<br>0   | Site Tag /                           |   | +           |       |                 |          |                          |                  |              |                   |                       |                                  |                                  |                                  |                     |   |         |        |                       |

Back

APに割り当てるタグを選択し、をクリックしSave & Apply to Device ます。

| Tag APs         |                                       |                           | ×         |
|-----------------|---------------------------------------|---------------------------|-----------|
| Tags            |                                       |                           |           |
| Policy          | PT1                                   | •                         |           |
| Site            | ST1                                   | •                         |           |
| RF              | default-rf-tag                        | •                         |           |
| Changing AP Tag | g(s) will cause asso                  | ciated AP(s) to reconnect |           |
| Cancel          |                                       | 📄 Save & Apply            | to Device |
|                 | · · · · · · · · · · · · · · · · · · · |                           |           |

- ※ 注:AP でポリシータグを変更すると、9800 WLC への関連付けが失われ、約1分以内に再参加することに注意してください。
- ◆ 注:APがローカルモード(またはその他のモード)に設定されていて、オプションが無効に なっているサイトタグを取得する場合はEnable Local Site、APがリブートし、FlexConnectモー ドに戻ります。

CLI :

同じタグを複数の AP に割り当てる CLI オプションはありません。

# FlexConnect ACL

ローカルでスイッチされる WLAN がある場合は、ACL をクライアントに適用する方法を考慮す る必要があります。

中央でスイッチされる WLAN の場合、すべてのトラフィックは WLC で解放されるため、ACL を AP にプッシュする必要はありません。しかし、トラフィックがローカルでスイッチされる場合 (Flex Connect:ローカルスイッチング)、トラフィックは AP で解放されるため、ACL(コン トローラで定義)を AP にプッシュする必要があります。これは、ACL を Flex プロファイルに追 加するときに実行されます。

中央でスイッチされる WLAN

中央でスイッチされる WLAN に接続されているクライアントに ACL を適用するには、次の手順 を実行します。

手順1:ACL をポリシープロファイルに適用します。[設定(Configuration)]>[タグとプロファ イル(Tags & Profiles)]>[ポリシー(Policy)] の順に選択し、中央でスイッチされる WLAN に 関連付けられているポリシープロファイルを選択します。[アクセスポリシー(Access Policies)] >[WLAN ACL] セクションで、クライアントに適用する ACL を選択します。

| Edit Policy Profile |                          |                            |                    |                     |                       |                                |        |
|---------------------|--------------------------|----------------------------|--------------------|---------------------|-----------------------|--------------------------------|--------|
|                     | Disabling a Policy or co | onfiguring it in 'Enabled' | state, will result | t in loss of connec | ctivity for clients a | ssociated with this Policy pro | ofile. |
| Gene                | ral Access Policies      | QOS and AVC                | Mobility           | Advanced            |                       |                                |        |
| RAD                 | DIUS Profiling           |                            |                    |                     | WLAN ACL              |                                |        |
| НТТ                 | P TLV Caching            |                            |                    |                     | IPv4 ACL              | BLOCK-WLC 🗸                    |        |
| DHO                 | CP TLV Caching           | D                          |                    |                     | IPv6 ACL              | Search or Select 🗸             |        |

中央でスイッチングされるWLANに中央Web認証を設定する場合、APがローカルモードであるかのように、9800にリダイレクトACLを作成できます。これは、この場合すべてがWLCで一元的に処理されるためです。

ローカルでスイッチされる WLAN

ローカルでスイッチされる WLAN に接続されているクライアントに ACL を適用するには、次の 手順を実行します。

手順1:ACL をポリシープロファイルに適用します。[設定(Configuration)] > [タグとプロファ イル(Tags & Profiles)] > [ポリシー(Policy)] の順に選択し、中央でスイッチされる WLAN に 関連付けられているポリシープロファイルを選択します。[アクセスポリシー(Access Policies)] > [WLAN ACL] セクションで、クライアントに適用する ACL を選択します。

| Edit Policy Profile |                  |             |                           |                    |                     |                        |                            |          |
|---------------------|------------------|-------------|---------------------------|--------------------|---------------------|------------------------|----------------------------|----------|
|                     | A Disabling a Po | olicy or co | nfiguring it in 'Enabled' | state, will result | t in loss of connec | ctivity for clients as | ssociated with this Policy | profile. |
| Gener               | al Access Po     | olicies     | QOS and AVC               | Mobility           | Advanced            |                        |                            |          |
| RAD                 | NUS Profiling    |             | D                         |                    |                     | WLAN ACL               |                            |          |
| HTTP TLV Caching    |                  |             |                           |                    |                     | IPv4 ACL               | BLOCK-WLC                  | •        |
| DHCP TLV Caching    |                  | D           |                           |                    | IPv6 ACL            | Search or Select       | •                          |          |

手順 2:ACL を Flex プロファイルに適用します。[設定(Configuration)] > [タグとプロファイル (Tags & Profiles)] > [Flex] に移動し、Flex Connect AP に割り当てられている Flex プロファイ ルを選択します。[ポリシー ACL(Policy ACL)] セクションで、ACL を追加し、[保存(Save)] をクリックします。

| Edit | Flex Profile                 |                  |                  |                  |                  |
|------|------------------------------|------------------|------------------|------------------|------------------|
|      | General Local Authentication | Policy ACL       | VLAN DNS Laye    | er Security      |                  |
| +    | Add X Delete                 |                  |                  |                  |                  |
|      | ACL Name                     | Central Web Auth | URL Filter       |                  |                  |
|      | ACL_WEBAUTH_REDIRECT         | Enabled          |                  | ACL Name*        | BLOCK-WLC        |
|      | < 1 > 1 v item               | s per page       | 1 - 1 of 1 items | Central Web Auth | 0                |
|      |                              |                  |                  | URL Filter       | Search or Select |
|      |                              |                  |                  | ✓ Save           | Cancel           |

### ACL が適用されているかどうかの確認

ACL がクライアントに適用されているかどうかを確認するには、[モニタリング(Monitoring)] > [ワイヤレス(Wireless)] > [クライアント(Clients)] の順に選択し、確認するクライアントを選 択します。[全般(General)] > [セキュリティ情報(Security Information)] セクションで、[サー バーポリシー(Server Policies)] セクションの「Filter-ID」の名前を確認します。これが、適用 される ACL に対応している必要があります。

| Client                          |                      |                        |                     |       |
|---------------------------------|----------------------|------------------------|---------------------|-------|
| 360 View General QOS Statist    | tics ATF Statistics  | Mobility History       | Call Statistics     |       |
| Client Properties AP Properties | Security Information | Client Statistics      | QOS Properties      | EoGRE |
| SM State                        | TERMINATE            |                        |                     |       |
| Local Policies                  |                      |                        |                     |       |
| Service Template                | wlan_svc_loca        | al-switched-policy-pro | file (priority 254) |       |
| VLAN                            | VLAN1416             |                        |                     |       |
| Absolute Timer                  | 1800                 |                        |                     |       |
| Server Policies                 |                      |                        |                     |       |
| Output SGT                      | 0006-00              |                        |                     |       |
| Filter-ID                       | BLOCK-WLC            | 1                      |                     |       |
| Resultant Policies              |                      | 1                      |                     |       |
| Output SGT                      | 0006-00              |                        |                     |       |
| Filter-ID                       | BLOCK-W/LC           | 1                      |                     |       |
| VI AN Name                      | VLAN1416             | 1                      |                     |       |

Flex Connect(ローカルスイッチング)AP の場合、その AP 自体で「#show ip access-lists」コ マンドを入力することにより、ACL が AP に接続されているかどうかを確認できます。

# 検証

以下のコマンドを使用すると設定を確認できます。

VLAN/インターフェイス設定

# show vlan brief

- # show interfaces trunk
- # show run interface <interface-id>

## WLAN 設定

```
# show wlan summary
# show run wlan [wlan-name]
# show wlan { id <wlan-id> | name <wlan-name>
```

```
# show wlan { id <wlan-id> | name <wlan-name> | all }
```

```
# show ap summary
# show ap tag summary
# show ap name <ap-name> tag { info | detail }
# show ap name <ap-name> tag detail
AP Name : AP2802-01
AP Mac : 0896.ad9d.143e
Tag Type Tag Name
------
Policy Tag PT1
RF Tag default-rf-tag
Site Tag default-site-tag
```

Policy tag mapping

| WLAN Profile Name                        | Policy Name                                             | VLAN     | Cent |
|------------------------------------------|---------------------------------------------------------|----------|------|
| psk-pbl-ewlc                             | ctrl-vl2602                                             | VLAN0210 | ENAB |
| Site tag mapping                         |                                                         |          |      |
| Flex Profile<br>AP Profile<br>Local-site | : default-flex-profile<br>: default-ap-profile<br>: Yes |          |      |
| RF tag mapping                           |                                                         |          |      |

| 5ghz RF Policy   | : | Global | Config |
|------------------|---|--------|--------|
| 2.4ghz RF Policy | : | Global | Config |

### タグ設定

# show wireless tag { policy | rf | site } summary
# show wireless tag { policy | rf | site } detailed <tag-name>

## プロファイル設定

# show wireless profile { flex | policy } summary

- # show wireless profile { flex | policy } detailed <profile-name>
- # show ap profile <AP-join-profile-name> detailed

翻訳について

シスコは世界中のユーザにそれぞれの言語でサポート コンテンツを提供するために、機械と人に よる翻訳を組み合わせて、本ドキュメントを翻訳しています。ただし、最高度の機械翻訳であっ ても、専門家による翻訳のような正確性は確保されません。シスコは、これら翻訳の正確性につ いて法的責任を負いません。原典である英語版(リンクからアクセス可能)もあわせて参照する ことを推奨します。